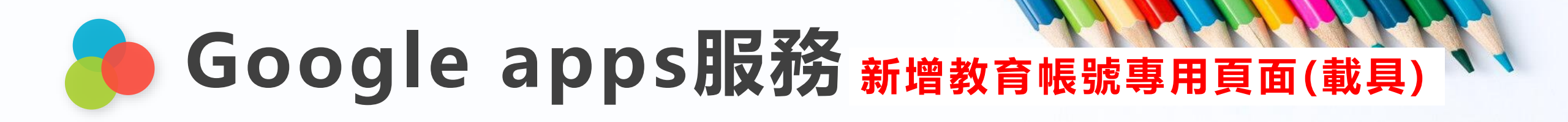

#### 步驟一:點選【設定】

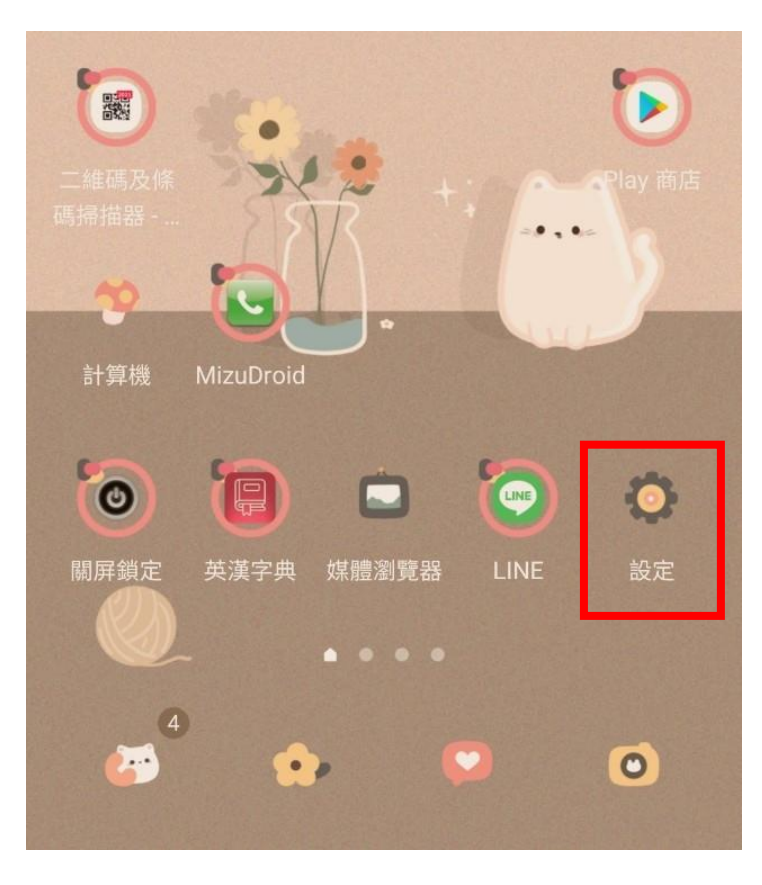

#### 步驟二:點選【帳號與備份】

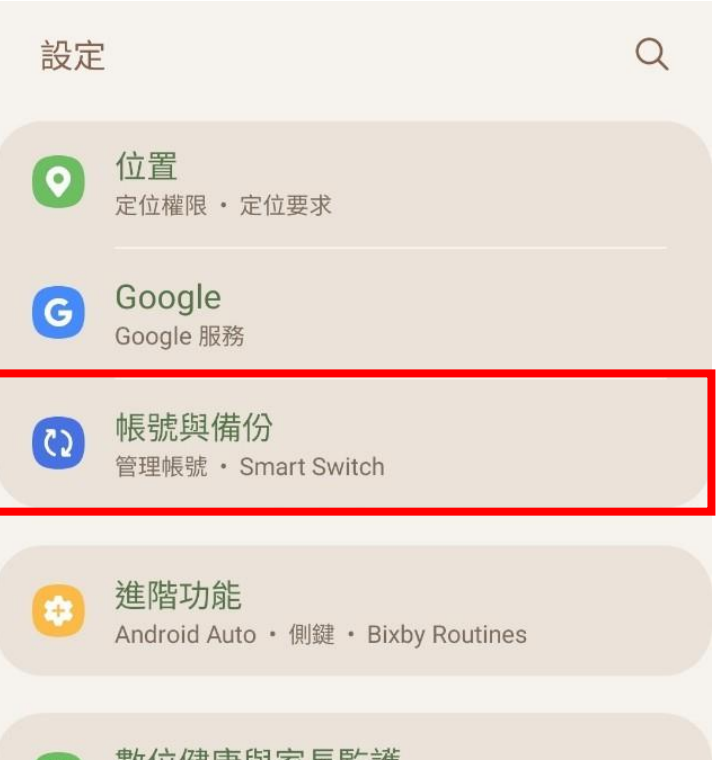

#### 步驟三:點選【管理帳號】

| く帳號與備份      | Q |
|-------------|---|
| 管理帳號        |   |
| 三星雲端        |   |
| 備份資料        |   |
| 還原資料        |   |
| Google 雲端硬碟 |   |
| 備份資料        |   |

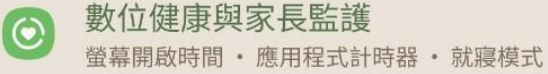

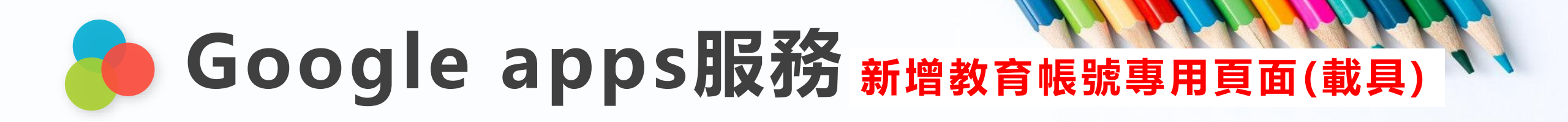

# 步驟四:點選【<mark>新增帳號</mark>】

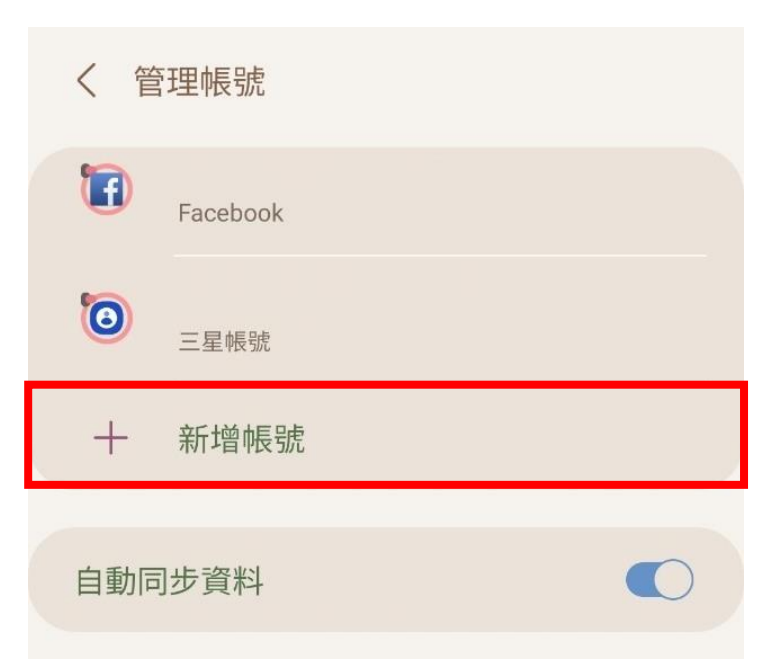

# 步驟五:點選【Google】 〈新增帳號 ③ 三星帳號 Facebook ⑥ Google LINE

#### 步驟六:輸入【校務帳號@apps.ntpc.edu.tw】

| Google                               |  |  |
|--------------------------------------|--|--|
| 登入                                   |  |  |
| 使用您的 Google 帳戶。 瞭解詳情                 |  |  |
| 電子郵件地址或電話號碼<br>校務帳號@apps.ntpc.edu.tw |  |  |
| 忘記電子郵件地址?                            |  |  |
| 建立帳戶 繼續                              |  |  |

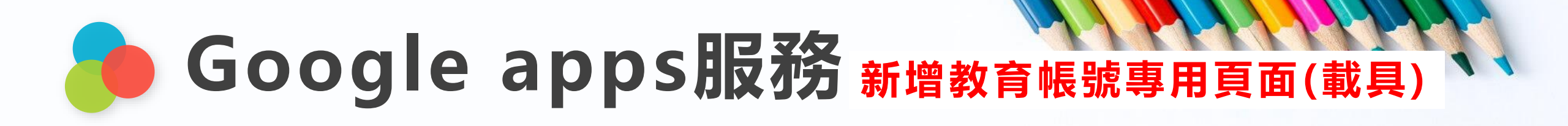

# 步驟七:點選【接受】

Google

王小明

#### 校務帳號 @apps.ntpc.edu.tw

您的 Google 帳戶是由 apps.ntpc.edu.tw 管理。系統 會立即將您導向該服務以完成登入程序。

如果選擇登入,即表示您同意《隱私權政策》和《 服務條款》。

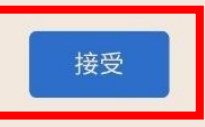

### 步驟八:輸入【校務帳號及校務密碼】

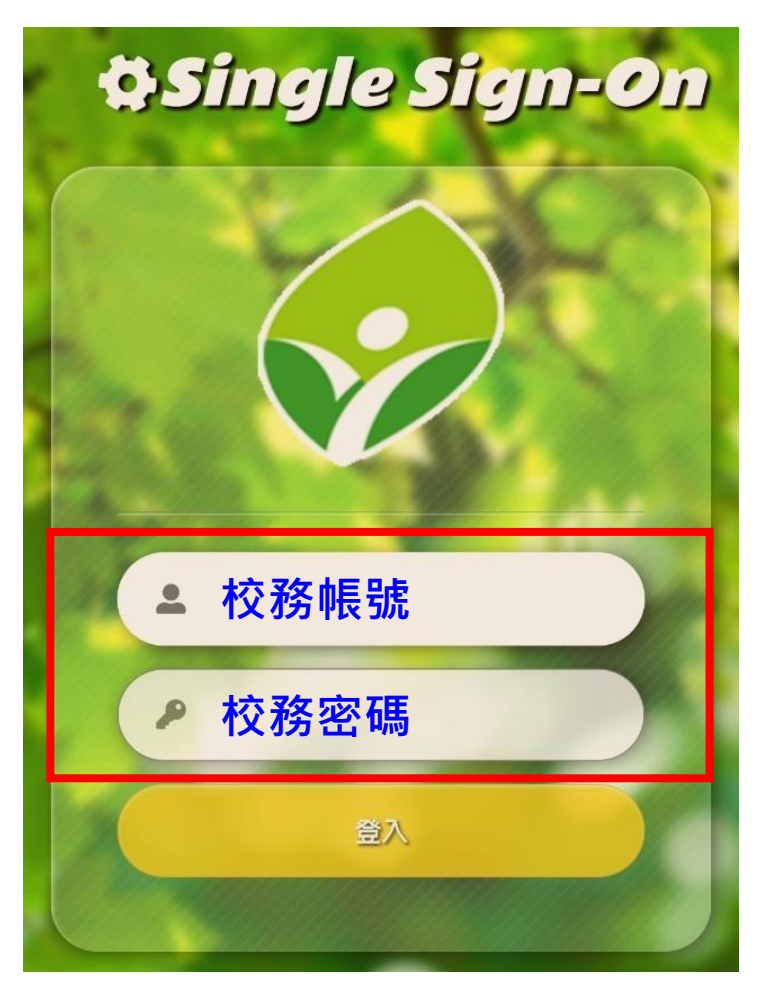

#### 步驟九:登入Meet或Classroom請選教育帳號

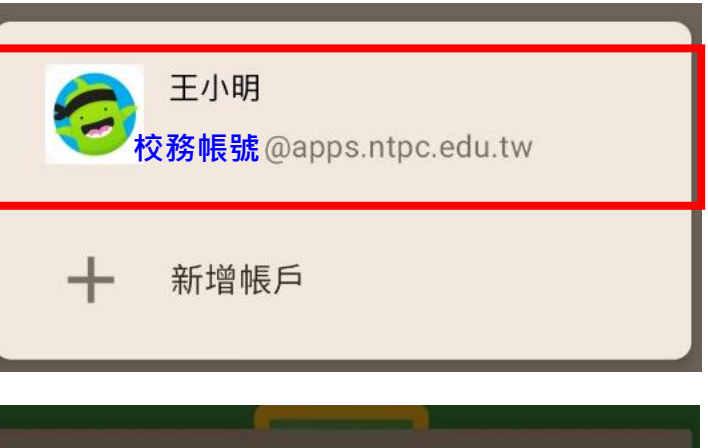

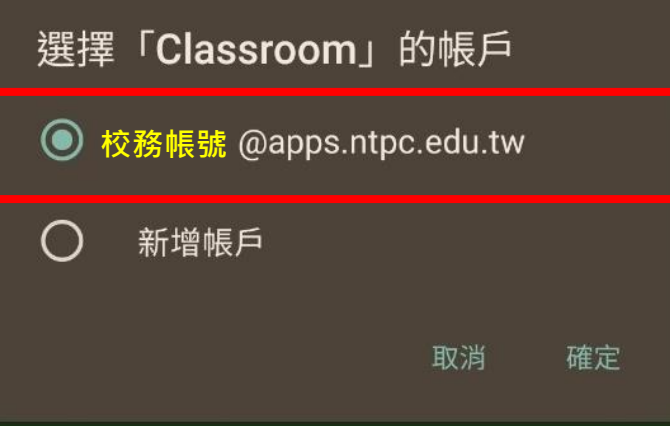